## **Removing Project Status from Lr diagram**

To remove the Project Status

- 1. From the Milestone shortcut menu, select Edit Status.
- In the right bottom corner of the Project Status Application Wizard, click
  Click Finish when you are done.